# УКАЗАНИЯ ЗА ПОДАВАНЕ И ПОЛУЧАВАНЕ НА ДОКУМЕНТИ ПО ЕЛЕКТРОНЕН ПЪТ ОТ ПЕРСОНАЛЕН ПРОФИЛ НА ЗАЯВИТЕЛ, РЕГИСТРИРАН В ИНФОРМАЦИОННАТА СИСТЕМА ЗА СИГУРНО ЕЛЕКТРОННО ВРЪЧВАНЕ С КВАЛИФИЦИРАН ЕЛЕКТРОНЕН ПОДПИС, СЪГЛАСНО § 8 ОТ НАРЕДБА ЗА ПРЕДОСТАВЯНЕ НА СОЦИАЛНИТЕ УСЛУГИ "АСИСТЕНТИ ЗА НЕЗАВИСИМ ЖИВОТ" (НПСУАНЖ)

Административните услуги "Acuctent за независим и активен живот" и "Acuctent за независимо детство" по Наредба за предоставяне на социалните услуги "Acuctentru за независим живот" (НПСУАНЖ) могат да се подават по електронен път чрез:

- "Системата за сигурно електронно връчване" (ССЕВ) на Държавна агенция "Електронно управление" <u>https://edelivery.egov.bg</u>.
- Сайта на Столична община "Подаване на електронно подписани документи" (ПЕПД) <u>https://svc.sofia.bg/e-document</u>.

Документите за заявяване на услугите могат да бъдат изтеглени от:

- Сайта за услуги, рубрика Социални дейности <u>https://usl.sofia.bg/ePortal/pages/services.xhtml</u> за подаване на гише в съответното Бюро за социални услуги.
- Сайта на Столична община, рубрика "Социална закрила", категория "Образци на заявления" <u>https://www.sofia.bg/en/e-social-services</u> за подаване на гише и за електронно заявяване.
- I. Заявяване на услуга чрез ССЕВ необходимо е да се извърши еднократна регистрация в системата като физическо лице.
  - 1. Регистрация на физическо лице с КЕП
- Свържете Вашия четец за карти и картата с КЕП (или друг носител на КЕП, с който ще се регистрирате).
- Отворете <u>https://edelivery.egov.bg</u> Ще се зареди началният екран на уеб интерфейса.
- По подразбиране, страницата предлага регистрация на Физическо лице. Избирате идентификатор, чрез който искате да се регистрирате в случая Квалифициран електронен подпис (червената стрелка на Фигура 4).

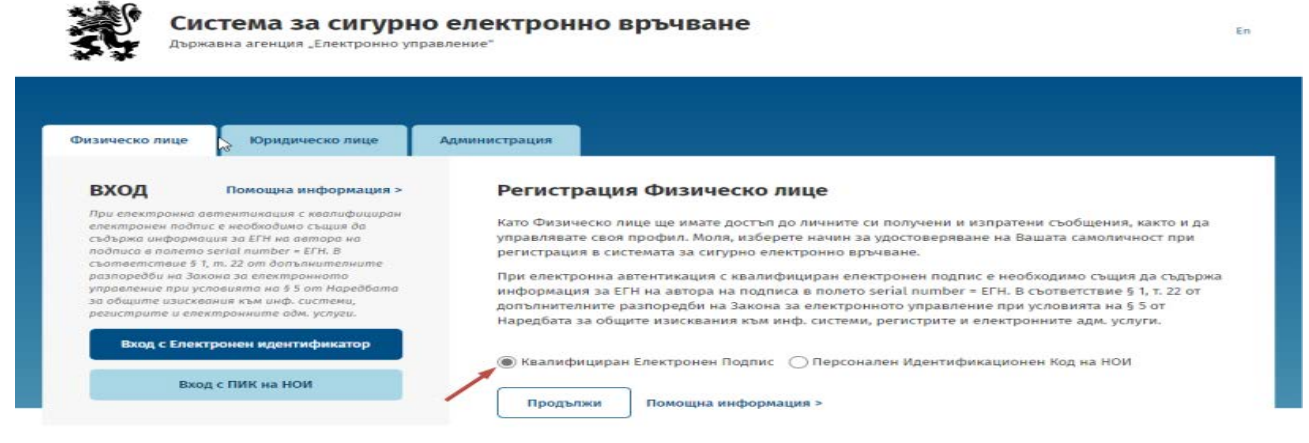

Фигура 4

Ще се зареди нов прозорец (Фигура 5), в който следва да изберете средството за електронна идентификация (Квалифициран електронен подпис; Облачен КЕП на Борика или Облачен КЕП на Евротръст).

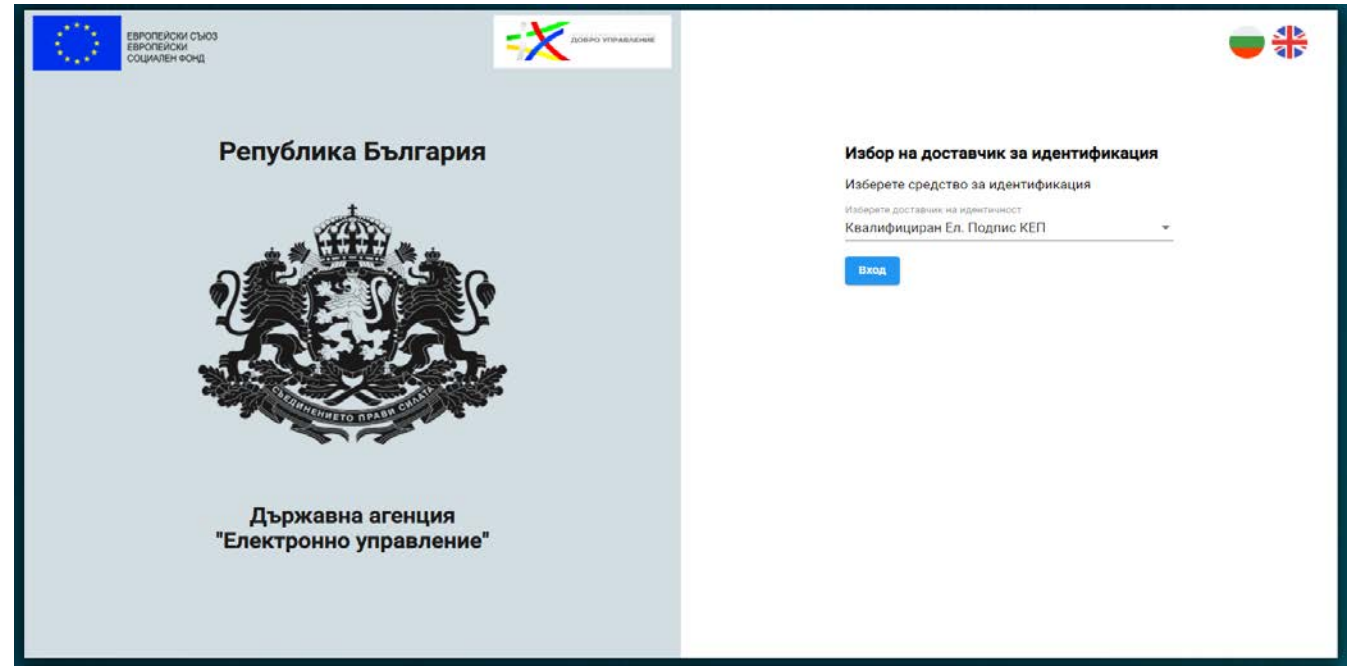

Фигура 5

След избора, въведете Вашия ПИН код и попълнете изискуемата информация.

За подробни инструкции: <u>https://edelivery.egov.bg/Help</u>.

**2.** От сайта на СО <u>https://www.sofia.bg/en/e-social-services</u> се изтегля, попълва и подписва съответното електронно заявление:

• за административна услуга: "Приемане на заявления от кандидати за потребители на социалната услуга "Асистент за независим и активен живот":

*Електронни заявления* - Приложения № 1.1Е, 1.2Е, 1.3Е, 1.5Е, 1.6Е, 1.8Е от Наредба за предоставяне на социалните услуги "Асистенти за независим живот";

• за административна услуга "Приемане на заявления от кандидати за асистенти за социалната услуга "Асистент за независим и активен живот":

*Електронни заявления* - Приложения № 1.9Е и № 1.10Е от Наредба за предоставяне на социалните услуги "Асистенти за независим живот";

• за административна услуга: "Приемане на заявления от кандидати за потребители на социалната услуга "Асистент за независимо детство"

*Електронни заявления* - Приложения № 2.1Е, 2.2Е, 2.3Е, 2.4Е, 2.6Е от Наредба за предоставяне на социалните услуги "Асистенти за независим живот";

• за административна услуга "Приемане на заявления от кандидати за асистенти за социалната услуга "Асистент за независимо детство":

• *Електронни заявления* - Приложения № 2.7Е и № 2.8Е от Наредба за предоставяне на социалните услуги "Асистенти за независим живот";

### Инструкции за попълване на заявление:

Съответното електронно заявление се попълва, след което се подписва с КЕП на заявителя.

### 3. Изпращане на заявлението:

3.1 Вход в системата

Поставете подписа в устройството, отворете <u>https://edelivery.egov.bg</u> и изберете "Вход с Електронен идентификатор". Отваря се началният екран на системата за е-Връчване (Фигура 6).

| Смяна на профила 🗸        |                    |                              |
|---------------------------|--------------------|------------------------------|
| Сузана                    |                    |                              |
| Профия: Сузана Начало     |                    |                              |
| Начало                    |                    |                              |
| Изпрати съобщение         | Получени съобщения | Изпратени съобщения          |
| Заяви еУслуга             | Плати задължения   | Профил на човек с увреждания |
| Дминистриране на профила  | Настройки          | <br>Помощна информация       |
| Справки за физическо лице |                    |                              |

Фигура 6

3.2 Изпрати съобщение – електронното заявление може да се изпрати като съобщение, като се премине през следните стъпки:

# Стъпка 1:

Избира се меню Изпрати съобщение (Фигура 6)

Отваря се екрана на Фигура 7:

| Смяна на профила                | ~                                     |                                            |       |              |
|---------------------------------|---------------------------------------|--------------------------------------------|-------|--------------|
| Сузана                          |                                       |                                            |       |              |
|                                 |                                       |                                            |       |              |
| Профил: Сузана                  | Начало / Създаване на нов             | во съобщение за връчване                   |       |              |
| Начало                          | Създаване на                          | ново съобщение за връч                     | ване  |              |
| Изпрати съобщение               | Полетата, означени съ                 | с символа *, са задължителни за попълване. |       |              |
| Получени съобщения              |                                       |                                            |       |              |
| Изпратени съобщения             | Получател *:                          |                                            |       | Добави       |
| Заяви еУслуга                   |                                       |                                            |       |              |
| Плати задължения                | Заглавие *:                           |                                            |       |              |
| профил на човек с<br>увреждания |                                       |                                            |       |              |
| Администриране на<br>профила    |                                       |                                            |       |              |
| Настройки                       | Съдържание *:<br>(до 100 000 символа) |                                            |       |              |
| Помощна информация              |                                       |                                            |       |              |
| Справки за физическо лице       |                                       |                                            |       |              |
|                                 | Документи за<br>връчване *:           |                                            |       | Прикачи      |
|                                 |                                       |                                            |       | + Добави още |
|                                 |                                       |                                            | Откаж | Изпрати      |

Фигура 7

## Стъпка 2:

Кликва се в поле "ПОЛУЧАТЕЛ" и след отваряне на "падащ" списък, в полето над него се въвежда наименованието на институцията - "Столична община". След като се визуализира получателя СТОЛИЧНА ОБЩИНА, се кликва на него и на бутон "Добави".

## ПРАВИЛНО - СТОЛИЧНА ОБЩИНА

ГРЕШНО - РАЙОН ВИТОША – СТОЛИЧНА ОБЩИНА

| (←) → C <sup>a</sup><br>G Google S Sofia BG S Sofia Intranet | 0 A https://edelivery.egov.bg/Me | isages/CreateMessage                                               | 🖸 🏠                                                                                                    | <u>⊀</u> III\ ©D @ =                         |
|--------------------------------------------------------------|----------------------------------|--------------------------------------------------------------------|----------------------------------------------------------------------------------------------------|----------------------------------------------|
|                                                              | Създаване на                     | ново съобщение за връчване                                         |                                                                                                    | Î                                            |
|                                                              | Получател *                      |                                                                    | Q добави:                                                                                                    |                                              |
|                                                              | Заглавие *                       |                                                                    |                                                                                                    |                                              |
|                                                              | Съдържание<br>(до 100 000 симво  | Добави получател                                                   | *                                                                                                    |                                              |
|                                                              |                                  | Ади. орган Лица по чл.1, ал.2 ЗЕУ<br>Адининстративон орган         |                                                                                                    |                                              |
|                                                              |                                  | столична община                                                    | •                                                                                                    |                                              |
|                                                              |                                  | столична община                                                    | n and a second second se |                                              |
|                                                              | Документи за връчва              | н РАЙОН БАНКЯ - СТОЛИЧНА ОБЩИНА<br>РАЙОН ОБОРИЩЕ - СТОЛИЧНА ОБЩИНА | Прекачи                                                                                                    |                                              |
|                                                              |                                  | РАЙОН СТУДЕНТСКИ - СТОЛИЧНА ОБЩИНА                                 |                                                                                                    |                                              |
|                                                              |                                  | РАЙОН ИЛИНДЕН - СТОЛИЧНА ОБЩИНА                                    |                                                                                                    |                                              |
|                                                              |                                  |                                                                    | Изпрати                                                                                                    |                                              |
|                                                              | « Назад                          |                                                                    |                                                                                                    |                                              |
| # 🔎 # 💻 🤤                                                    | 0 📦 🖬 🙆 🥎                        | <u>•</u>                                                           |                                                                                                    | ^ 🐜 🏳 ⊄0) 🔐 67P 😚 537<br>BGPT 12.2.2020 r. 😽 |

# Фигура 8

## Стъпка 3:

В полето "ЗАГЛАВИЕ" задължително се въвежда цялото наименование на заявлението, което подавате например:

- Заявление за ползване на социалната услуга "Асистент за независим и активен живот";
- Заявление за ползване на социалната услуга "Асистент за независимо детство";
- и други.

| Начало                          | Създаване на              | ново съобщение за връчване                                                          |
|---------------------------------|---------------------------|-------------------------------------------------------------------------------------|
| Изпрати съобщение               | Полетата, означени съо    | : символа *, са задължителни за попълване.                                          |
| Получени съобщения              |                           |                                                                                     |
| Изпратени съобщения             |                           |                                                                                     |
| Заяви еУслуга                   | получател :               | дооави                                                                              |
| Плати задължения                | Загларио *•               | Заявление за ползване на социалната услуга "Асистент за независим и аутивен учирот" |
| Профил на човек с<br>увреждания | Samabre .                 | Заявление за ползване на социалната услуга. Асистент за незавлени и активен живот   |
| Администриране на<br>профила    |                           |                                                                                     |
| Настройки                       | Съдържание:               |                                                                                     |
| Помощна информация              | (до 100 000 символа)      |                                                                                     |
| Справки за физическо лице       |                           |                                                                                     |
|                                 |                           |                                                                                     |
|                                 | Документи за<br>връчване: | Прикачи                                                                             |
|                                 |                           | + Добави още                                                                        |
|                                 |                           |                                                                                     |
|                                 |                           | Откажи Изпрати                                                                      |

Фигура 9

\*Не е задължително да се попълва поле "СЪДЪРЖАНИЕ", но в него може да се изброят приложенията и другите документи, които прикачвате.

# Стъпка 4:

Прикачване на заявление и приложения към него.

За прикачване на документите е необходимо да се кликне върху бутона "ПРИКАЧИ".

Първо се прикачва заявлението, подписано с електронен подпис. Приложенията се прикачват, като се отварят нови полета с бутона "ДОБАВИ ОЩЕ".

След прикачване на всички необходими документи, се натиска бутона "ИЗПРАТИ".

| Начало                                                                                                    | Създаване на                                                                 | ново със                         | общение за                               | връчва               | не                    |                  |              |
|----------------------------------------------------------------------------------------------------|------------------------------------------------------------------------------|----------------------------------|------------------------------------------|----------------------|-----------------------|------------------|--------------|
| Изпрати съобщение                                                                                                    | Полетата, означени съ                                                        | с символа *, са з                | адължителни за по                        | пълване.             |                       |                  |              |
| Получени съоб 👩 Отваряне                                                                                                    |                                                                              |                                  |                                          | ×                    | 1                     |                  |              |
| Изпратени съоб 🔶 🤿 – 🛧 📕                                                                                                    | « ИНФ » Приложения към НП                                                    | ~ Č                              | , О Търсене в Прил                       | тожения къ           | -                     |                  |              |
| Заяви еУслуга Организиране •                                                                                                    | Нова папка                                                                   |                                  | gar -                                    |                      |                       |                  | Добави       |
| 1лати задълже 🗸 💉 Име                                                                                                    | nowawa Nº 11 - 2an nowa ta no nata                                           |                                  | Дата на промяна                          | Тип                  |                       |                  |              |
| Ірофил на чов                                                                                                    | ложение № 1.1Е - ел. заявление за по                                         | лае на усл НЖ                    | 18.3.2021 r. 10.14                       | Документ             | луга Асистент за не   | зависим и активе | эн живот     |
| вреждания                                                                                                    | ложение № 1.2 - декларация за сх. ус.<br>ложение № 1.2Е -ел. декларация за с | пуги НЖ<br>х. услуги НЖ          | 18.3.2021 r. 10:14                       | Документ<br>Документ | -                     |                  |              |
| дминистриран 👘 🖬 Прил<br>рофила 📔 Прил                                                                                                    | ложение № 1.3 - декларация за непъ/<br>ложение № 1.3Е - ел. декларация за н  | нолетно, прием<br>епълнолетно, п | 18.3.2021 r. 10:14<br>18.3.2021 r. 10:14 | Документ<br>Документ |                       |                  |              |
| астройки б При                                                                                                    | ложение № 1.5 - заявление за ползва<br>ложение № 1.5Е - ел. заявление за по  | не на асистент                   | 18.5.2021 r. 14:29<br>18.3.2021 r. 10:14 | Документ<br>Документ |                       |                  |              |
| атрина<br>Стрина<br>С<br>Стрина<br>С<br>С<br>С<br>С<br>С<br>С<br>С<br>С<br>С<br>С<br>С<br>С<br>С<br>С<br>С<br>С<br>С<br>С<br>С | ложение № 1.6 - декларация, няма пр                                          | омяна НЖ<br>на промяна НЖ        | 18.3.2021 r. 10:14                       | Документ             |                       |                  |              |
| Ф При                                                                                                    | ложение № 1.8 - заявление за промян                                          | а в обстоятелст                  | 18.3.2021 r. 10:14                       | Документ             |                       |                  |              |
| правки за физ                                                                                                    | ложение № 1.9 - заявление от асисте                                          | нт НЖ                            | 18.3.2021 r. 10:14                       | Документ             |                       |                  |              |
| > =                                                                                                    | ложение № 1.9L - ел. заявление от ас                                         | - TEAM LOW                       | 18.3.2021 r. 10:14                       | Документ             |                       |                  |              |
|                                                                                                    | Име на файла: Приложение № 1.1                                               | Е - ел. заявление                | Всички файлове                           | ~                    |                       |                  | Прикачи      |
|                                                                                                    |                                                                              |                                  | Отвори                                   | Отказ                |                       |                  |              |
| Начало<br>Изпрати съобщение                                                                                                    | Създаване на                                                                 | а ново съ                        | общение за                               | връчв                | ане                   | Откажи           | Изпрати      |
| Получени съобщения                                                                                                    |                                                                              |                                  |                                          |                      |                       |                  |              |
| Изпратени съобщения                                                                                                    |                                                                              | <b></b>                          |                                          |                      |                       |                  |              |
| Заяви еУслуга                                                                                                    | Получател *:                                                                 | столич                           | НА ОБЩИНА                                |                      |                       |                  | Добавь       |
| Плати задължения                                                                                                    | Заглавие *:                                                                  | Заявлони                         | ио за ползвано на о                      | социалната           | услуга "Асистент за   | нозависим и акти | вон живот"   |
| Трофил на човек с<br>/вреждания                                                                                                    |                                                                              |                                  |                                          |                      |                       |                  |              |
| Администриране на                                                                                                    |                                                                              |                                  |                                          |                      |                       |                  |              |
| профила<br>Настройки                                                                                                    |                                                                              |                                  |                                          |                      |                       |                  |              |
| Помощна информация                                                                                                    | Съдържание:<br>(до 100 000 символа)                                          |                                  |                                          |                      |                       |                  |              |
| Справки за физическо лице                                                                                                    |                                                                              |                                  |                                          |                      |                       |                  |              |
|                                                                                                    |                                                                              |                                  |                                          |                      |                       |                  |              |
|                                                                                                    | Bautura                                                                      | Припоже                          | 100 No 1 1E - 00 3                       | аввоение а           |                       | ocx.             | Прикачи      |
|                                                                                                    | връчване:                                                                    | Документъ                        | т е успешно провере                      | гн и не са оп        | kpumu eupycul         |                  |              |
|                                                                                                    |                                                                              |                                  |                                          |                      |                       |                  |              |
|                                                                                                    |                                                                              |                                  |                                          |                      |                       |                  | + Добави ощ  |
|                                                                                                    |                                                                              |                                  |                                          |                      |                       |                  |              |
| ати задължения                                                                                                    |                                                                              |                                  |                                          |                      |                       | откажи           | Изпрати      |
| офил на човек с                                                                                                    | Заглавие *:                                                                  | Заявление                        | э за ползване на со                      | оциалната            | услуга "Асистент за н | езависим и актие | ен живот"    |
| реждания                                                                                                    |                                                                              |                                  |                                          |                      |                       |                  |              |
| министриране на                                                                                                    |                                                                              |                                  |                                          |                      |                       |                  |              |
| офила                                                                                                    |                                                                              |                                  |                                          |                      |                       |                  |              |
| астройки                                                                                                    | Съдържание:                                                                  |                                  |                                          |                      |                       |                  |              |
| омощна информация                                                                                                    | (до 100 000 символа)                                                         |                                  |                                          |                      |                       |                  |              |
| равки за физическо лице                                                                                                    |                                                                              |                                  |                                          |                      |                       |                  |              |
|                                                                                                    |                                                                              |                                  |                                          |                      |                       |                  |              |
|                                                                                                    |                                                                              |                                  |                                          |                      |                       |                  |              |
|                                                                                                    |                                                                              | Приложен                         | ие № 1.1Е - ел. зал                      | явление за           | ползв на усл НЖ.DO    | cx               | Прикачи      |
|                                                                                                    |                                                                              | Документът                       | е успешно проверен                       | и не са отк          | рити вируси!          |                  |              |
|                                                                                                    |                                                                              |                                  |                                          |                      |                       | 9                |              |
|                                                                                                    | Документи за                                                                 |                                  |                                          |                      |                       |                  | Прикачи      |
|                                                                                                    | връчване:                                                                    |                                  |                                          |                      |                       |                  |              |
|                                                                                                    |                                                                              |                                  |                                          |                      |                       |                  | Прикачи      |
|                                                                                                    |                                                                              |                                  |                                          |                      |                       |                  |              |
|                                                                                                    |                                                                              |                                  |                                          |                      |                       |                  | Прикачи      |
|                                                                                                    |                                                                              |                                  |                                          |                      |                       |                  | + Добави още |
|                                                                                                    |                                                                              |                                  |                                          |                      |                       |                  |              |
|                                                                                                    |                                                                              |                                  |                                          |                      |                       | Откажи           | Изпрати      |

След регистрация на подаденото от Вас заявление, ще получите известие (e-mail/SMS), в зависимост от персоналните Ви настройки в профила.

Кандидат-ползвателите се включват в социалната услуга при класиране, извършено съгласно чл. 17 от Наредбата, за което невключените се уведомяват писмено с изпращане на индивидуалното Приложение № 1.14/ Приложение № 2.12, а включените с индивидуалните Приложения № 1.14 и № 1.15/ Приложения № .12 и № 2.13, като списъците се публикуват на официалния електронен портал на Столична община и в Бюрата за социални услуги не по-късно от 10 дни преди началото на ползване на услугата.

#### 4. Получаване на отговор

Решенията на комисията по чл. 15 от НПСУАНЖ се получават в зависимост от заявеното от лицето желание в заявленията за ползване на социалните услуги – Приложение № 1.1, съответно Приложение № 2.1, а именно:

#### А) Заявявам желанието си решението на комисията по чл. 15 от НПСУАНЖ да получа като:

□ Решение на хартиен носител;

□ Електронно решение, подписано с КЕП.

#### Б) Заявявам желанието си решението на комисията по чл. 15 от НПСУАНЖ да получа чрез:

□ лицензиран пощенски оператор на посочения адрес; \* (в случаите, когато избора по т. А е решение на хартиен носител)

\* (в случаите, когато избора по т. А) е решение на хартиен носител или при условие, че лицето предостави магнитен носител за съхраняване на решението, когато избора по т. А) е електронно решение, подписано с КЕП).

🗆 по електронен път чрез Системата за сигурно електронно връчване.

\*(само в случаите, когато заявителят разполага с персонален профил, регистриран в информационната система за сигурно електронно връчване).

От меню "Получени съобщения" в ССЕВ може да се видят съобщения и документи, които са получени от лицето, ако такива има (Фигура 10). В това меню ще бъде достъпен и резултатът от услугата, в случай, че лицето има персонален профил в ССЕВ и е заявило получаването по електронен път чрез Системата за сигурно електронно връчване.

| смяна на профила                | ~          |                                     |                                               |                   |                   |
|---------------------------------|------------|-------------------------------------|-----------------------------------------------|-------------------|-------------------|
| Сузана                          |            |                                     |                                               |                   |                   |
|                                 |            |                                     |                                               |                   |                   |
| Профил: Сузана                  | Начало / Г | Толучени съобщения                  |                                               |                   |                   |
| Начало                          | Полу       | ичени съобщения                     |                                               |                   |                   |
| Изпрати съобщение               | Търс       | ене в получени съобщения            |                                               |                   | ~                 |
| Получени съобщения              |            |                                     |                                               |                   |                   |
| Изпратени съобщения             | Стату      | с Връчител                          | Заглавие                                      | Изпратено         | Връчено           |
| Заяви еУслуга                   | $\geq$     | ОБЩИНСКА АДМИНИСТРАЦИЯ<br>БРАЦИГОВО | 8132/02.04.2021 - Тест - тестово<br>съобщение | 02.04.21<br>17:27 | 02.04.21<br>17:37 |
| Плати задължения                |            |                                     | · · · ·                                       |                   |                   |
| Профил на човек с<br>увреждания |            |                                     |                                               |                   |                   |
| Администриране на<br>профила    |            |                                     |                                               |                   |                   |
| Настройки                       |            |                                     |                                               |                   |                   |
| Помощна информация              |            |                                     |                                               |                   |                   |
| Справки за физическо лице       |            |                                     |                                               |                   |                   |
| Фигура 10                       |            |                                     |                                               |                   |                   |

Възможно е и търсене в получените съобщения чрез избор на бутон "**Търсене в получени** съобщения" (бутон в син фон на Фигура 10).

## 5. Настройки на профила от меню "Настройки".

Възможност за смяна на паролата за достъп, както и избор на нотификации (Фигура 11).

| Смяна на профила                |                                                                                               |
|---------------------------------|-----------------------------------------------------------------------------------------------|
| зана                            |                                                                                               |
|                                 |                                                                                               |
| рофил: Сузана                   | Начало / Настройки                                                                            |
| Начало                          | Настройки                                                                                     |
| Изпрати съобщение               |                                                                                               |
| Толучени съобщения              | Настройки на нотификациите                                                                    |
| Ізпратени съобщения             | Нотификации по e-mail                                                                         |
| Заяви еУслуга                   | <ul> <li>Желая да получавам нотификация по e-mail при получаване на ново съобщение</li> </ul> |
| Ілати задължения                | <ul> <li>Желая да получавам нотификация по e-mail при отваряне на съобщение</li> </ul>        |
| Трофил на човек с<br>иврежлания | Нотификации по SMS                                                                            |
| Администриране на<br>1рофила    | <ul> <li>Желая да получавам нотификация по SMS при получаване на ново съобщение</li> </ul>    |
| Настройки                       |                                                                                               |
| Іомощна информация              | Запис                                                                                         |
|                                 |                                                                                               |

- II. Заявяване на услуга чрез "Подаване на електронно подписани документи" (ПЕПД) на сайта на Столична община <u>https://svc.sofia.bg/e-document</u>.
  - 1. За да се заяви услуга чрез ПЕПД, е необходимо да имате регистрация в портала на Столична община като потребител, както и регистриран квалифициран електронен подпис <a href="https://svc.sofia.bg/web/guest/registration">https://svc.sofia.bg/web/guest/registration</a>.

| Регистрацията в Електронн                                                                 | ия портал на Столична община Ви дава въз                                                                                               | зможност:                                                                                                    |                               |
|-------------------------------------------------------------------------------------------|----------------------------------------------------------------------------------------------------|----------------------------------------------------------------------------------------------------|-------------------------------|
| <ul> <li>да изразите позиции и пр<br/>регистрирани потребия</li> </ul>                    | репоръки по всички обществени теми, коиг<br>пели;                                                                                      | то Ви вълнуват, чрез участие в Анкети за                                                                                      | Функции                       |
| <ul> <li>ga nogageme електронно</li> </ul>                                                | подписани документи;                                                                                                    |                                                                                                    | Регистрация на нов потребител |
| • надеждно и сигурно да из                                                                | вършите електронно заплащане на такси                                                                                                  | и услуги.                                                                                                    | Обновяване на профил          |
| Регистрацията е описана на                                                                | страница Процедура за регистрация. 🚤                                                                                                   | <del></del>                                                                                                    | Регистриране на КЕП           |
| За да се регистрирате, избе                                                               | рете функция "Регистрация на нов потреб                                                                                                | umen".                                                                                                    | Смяна на парола               |
| Ako Beye cme ce, pezucmpupa                                                               | и но желаете да смените Ваши лични дани                                                                                                | ни използвайте функция "Обноваване на профил"                                                                                 | Забравена парола              |
|                                                                                           | na, no nonacine ga chenane baaa na na gan                                                                                              |                                                                                                    | Забравено потребителско име   |
| За да смените паролата си,                                                                | изберете функцията "Смяна на парола".                                                                                                  |                                                                                                    |                               |
| Ако не можете да влезете в<br>функциите "Забравено потр                                   | електронния портал, може би сте забравил<br>ебителско име" и "Забравена парола" можег                                                  | чи Вашето потребителско име или парола. С<br>пе да решите този проблем.                                                       |                               |
| Екран за Вход в електронния<br>Това важи и в случай, че Ваша<br>интернет браузъра - тогав | <b>портал</b> излиза автоматично при избиране<br>ma сесия е вече изтекла (не сте били акти<br>а отново ще трябва да преминете през Вхс | на електронна услуга, изискваща удостоверяване.<br>Івни за повече от 60 минути) или сте затворили<br>зд в електронния портал. |                               |
|                                                                                           | Veroflug og poroflaue                                                                                                    | Populampaulua                                                                                                    |                               |

**2.** От сайта на СО <u>https://www.sofia.bg/en/e-social-services</u> се изтегля, попълва и подписва съответното електронно заявление:

• за административна услуга: "Приемане на заявления от кандидати за потребители на социалната услуга "Асистент за независим и активен живот":

*Електронни заявления* - Приложения № 1.1Е, 1.2Е, 1.3Е, 1.5Е, 1.6Е, 1.8Е от Наредба за предоставяне на социалните услуги "Асистенти за независим живот";

• за административна услуга "Приемане на заявления от кандидати за асистенти за социалната услуга "Асистент за независим и активен живот":

*Електронни заявления* - Приложения № 1.9Е и № 1.10Е от Наредба за предоставяне на социалните услуги "Асистенти за независим живот";

• за административна услуга: "Приемане на заявления от кандидати за потребители на социалната услуга "Асистент за независимо детство"

*Електронни заявления* - Приложения № 2.1Е, 2.2Е, 2.3Е, 2.4Е, 2.6Е от Наредба за предоставяне на социалните услуги "Асистенти за независим живот";

• за административна услуга "Приемане на заявления от кандидати за асистенти за социалната услуга "Асистент за независимо детство":

• *Електронни заявления* - Приложения № 2.7Е и № 2.8Е от Наредба за предоставяне на социалните услуги "Асистенти за независим живот";

3. Подава се електронно подписаното заявление като прикачен файл през ПЕПД - <u>https://svc.sofia.bg/e-document</u>

| Подаване на             | а електронно подписани документи към С                     | толична община.                                |                                                  |
|-------------------------|------------------------------------------------------------|------------------------------------------------|--------------------------------------------------|
| Необходимо е стартиране | да имате регистриран в портала квалифицира<br>на услугата. | н електронен nognuc. <b>Устройството, съ</b> з | ържащо КЕП, трябва да е включено към компютъра г |
| Забележка:              | Към момента услугата не е налична за потр                  | ребители, работещи с операционни сис           | теми Linux или Мас                               |
|                         |                                                            |                                                |                                                  |

| Собствено име       | Презиме         | Фамилия          | E-mail           |
|---------------------|-----------------|------------------|------------------|
| Бойка               | Тодорова        | Милева           | bmileva5         |
| ЕГН                 | Телефон         | Вид на документ  | га               |
|                     |                 |                  |                  |
| Адрес за кореспон   | денция          |                  |                  |
|                     |                 |                  |                  |
| Насочване към       |                 |                  |                  |
| Столична общинск    | а администрация | ✓ Замкмет н-е "С | оциални дейности |
| Относно (кратко о   | лисание)        |                  |                  |
| <Кратко описание>   |                 |                  |                  |
| Подробно описани    |                 |                  |                  |
| (Пълно, описание)   |                 |                  |                  |
| Channe officenties  |                 |                  |                  |
|                     |                 |                  |                  |
| Дата: 15.06.2021 г. |                 |                  |                  |
|                     |                 |                  |                  |